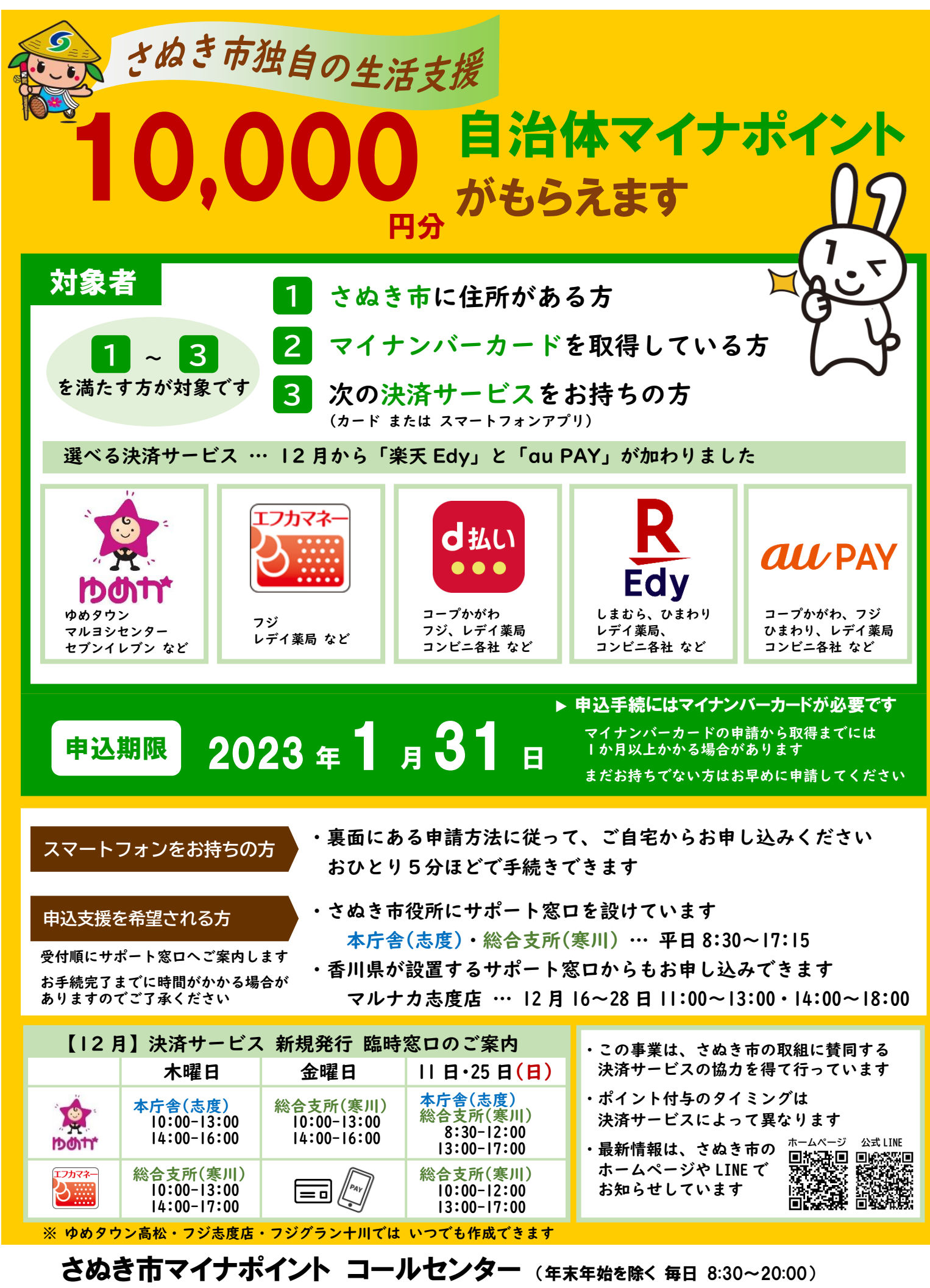

**電話 0120-202-561** 裏面

裏面もご覧ください 🌔

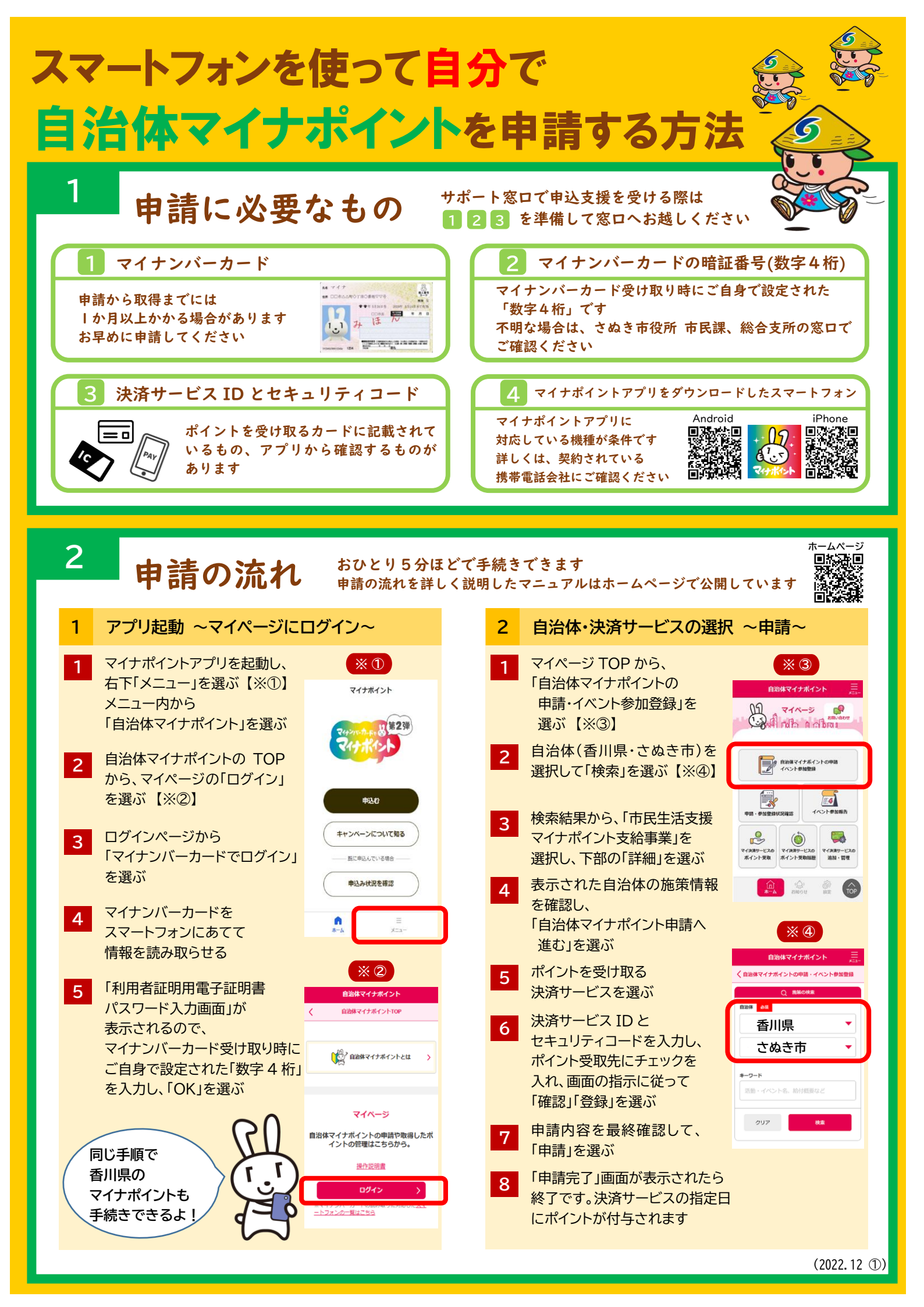